## **crimson**filer

Export a list of all 24-48 hour reportable Independent Expenditures, including those which have already been marked as "reported" by using the **FEC Export feature.** 

## **Using the FEC Export Feature in Crimson**

- Log into Crimson
- Select the **Compliance** menu from the left hand menu options
- Click on the **FEC Export** submenu options
- Follow the Steps to pull your data
  - STEP 1: FEC Report
    - Report Select Form24 24 and 48 Hour Report of Independent Expenditures from the drop-down menu.
    - Period Select the reporting period from the drop-down menu or manually enter your covering dates.
    - Date to be selected Choose to pull your date by either Transaction or Dissemination date for your report.
    - Check Include Reported to include all expenditures during the specified period, even those that have already been marked as reported.
    - Check Mark records as reported if you are ready to mark new records as reported and do not want these records to pull on subsequent 24- or 48- hour reports.
  - STEP 2: TYPE of EXPORT
    - Fund Select Fund Code(s) from drop-down menu(s). *Example: C-PAC*
  - STEP 3: EXPORT
    - Click **Export Now**. Be sure to save the exported files as EXCEL rather than CSV.
- Use the **Import** button within the appropriate schedule tab of your report to import into CrimsonFiler.